## <u>四択問題作成ツール(MCG200131) 利用マニュアル -単語問題の Kahoot! 形式での出力を中心に-</u>

【四択問題の入力について】

1. <u>テンプレートファイル</u>を Excel (別の表計算ソフトでも可) で開き、以下のような形式での入力を行います。

|   | А  | В       | G  | н   | I   | J   | К   | L    | М      | Ν      | 0     | Р       |
|---|----|---------|----|-----|-----|-----|-----|------|--------|--------|-------|---------|
| 1 | ID | 問題文_1行目 | 正答 | 誤答1 | 誤答2 | 誤答3 | ヒント | 分類タグ | 自由記号類1 | 自由記号類2 | 作問者情報 | タグ付与者情報 |
| 2 |    |         |    |     |     |     |     |      |        |        |       |         |
| 3 |    |         |    |     |     |     |     |      |        |        |       |         |
| 4 |    |         |    |     |     |     |     |      |        |        |       |         |
| 5 |    |         |    |     |     |     |     |      |        |        |       |         |

A列:空白可 (ツールから出力すると自動的に入力した順番で通し番号が書き込まれます)

B列:問題文\_1 行目 (出題したい単語、入力必須)

- G 列:正答 (入力必須)
- H 列:誤答1 (入力必須)
- I列:誤答2 (入力必須)
- J 列:誤答3 (入力必須)

K 列:ヒント

L列:分類タグ (基本的に変わらないものをこちらに入力します)

M列:自由記号類1 (ツール上で一括追加・一括削除できます。日付、利用したクラスなど、2種類の記号類を入力可。)

- N 列:自由記号類2
- O列:作問者情報

P 列:タグ付与者情報

(B列~P列は入力内容で検索できます。C列~F列は非表示になっています。)

2. 入力例

| 問題文_1行目    | 正答    | 誤答1    | 誤答2  | 誤答3  | ヒント | 分類タグ  |
|------------|-------|--------|------|------|-----|-------|
| automotive | 自動車   | 自転車    | 電車   | 飛行機  |     | Unit1 |
| occupation | 職業    | 紹介     | 手術   | 役割   |     | Unit1 |
| electronic | 電子的   | 伝統的    | 目的   | 交換   |     | Unit2 |
| prepare    | 準備する  | 比べる    | 防止する | 考える  |     | Unit2 |
| afford     | 余裕がある | 依存する   | 理解する | 質問する |     | Unit3 |
| divorced   | 離婚した  | 発見する   | 装置   | 結婚する |     | Unit3 |
| grains     | 穀物    | 御飯     | 拉麵   | 蕎麦   |     | Unit4 |
| ingredient | 材料    | 食事     | 調味料  | 飲み物  |     | Unit4 |
| client     | 顧客    | 刺客     | 祝客   | 保険   |     | Unit5 |
| function   | 機能    | ファッション | くしゃみ | 真実   |     | Unit5 |

3. 四択問題作成ツールをダウンロードしてください。 → <u>http://www.oit.ac.jp/ip/~kamiya/mcg/index.html</u>

2020年1月 Kahoot! 対応版(2020.1.31)

| ツール名称                 | Windows 7 SP1以降対応 | Mac OS X 10.11以降対応 | FileMaker Pro 12所有者専 |  |
|-----------------------|-------------------|--------------------|----------------------|--|
|                       | ランタイム版            | ランタイム版             | 用(Win/Mac共通)         |  |
| <u>四択問題作成ツール(MCG)</u> | DOWNLOAD          | DOWNLOAD           | DOWNLOAD             |  |

(FileMaker Pro 12 以降をお持ちの方は右端を、それ以外の方はお持ちの OS に合わせた「ランタイム版」を ご利用ください。うまく起動できない場合は当該ページにある手順に従ってください。) 四択問題作成ツールにはあらかじめ四択問題 667 問が含まれていますので、単語用に利用する場合は画面上部の「オプション」→「問題データベース関連」→「新規取り込み(標準)」を選び、2. で作成したファイルを読み込んでください。

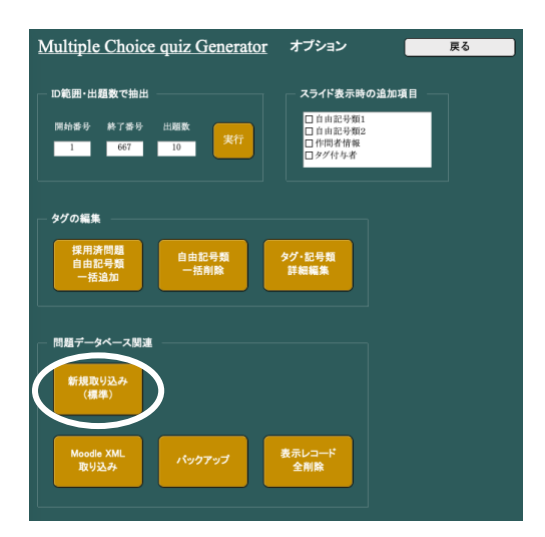

- 5. 四択問題作成ツールのメイン画面から、使いたい問題のみを抽出します。少々古いものですが、ツール全体のマニュアルが<u>こちら</u>にありますので、必要に応じてダウンロードしてください。
- 6. 抽出が終わったら、画面右上の「作成」をクリックします。

| Multiple Choice q                                 | auiz Generator リセット オプション スライド提示順 実行                                                                                                    |          |
|---------------------------------------------------|----------------------------------------------------------------------------------------------------|----------|
| 問題数・表示数・採用数<br>収録問題総数 10<br>表示中の問題数 5<br>採用済問題数 5 | 全文検索         表示中の未採用問題からの無作為抽出           検米語         方/小文字         のなし 〇あり         クリア         検索実行           大/小文字         のなし 〇あり         クリア         検索実行           検米対象         び問題文 ヷ 分類ダグ         ビビント            グエ答         ダ 自由記号類1         グ 作間者情報         全解除           グ 誤答         ダ 自由記号類2         ビタグ付与者         全解除 | □選択肢順を固定 |
| 7 4 択 grains                                      | <b>穀物</b> / 御飯/ 拉麵/ 蕎麦                                                                                                    |          |
| ☑ 採用 例 文<br>1 穴 埋                                 | Unit4                                                                                                    | (1) (2)  |
| 6 4 択 divorced                                    | <mark>離婚</mark> した / 発見する / 装置 / 結婚する<br>Unit3                                                                                                    |          |
| ☑採用 例 文<br>2 穴 埋                                  |                                                                                                    | (1) (2)  |
| 1 4 択 automotive                                  | 自動車/ 自転車/ 電車/ 飛行機                                                                                                    |          |
| ☑ 採用 例 文<br>3 穴 埋                                 | Unit1                                                                                                    | (1) (2)  |
| 4 4 択 prepare                                     | 準備する / 比べる / 防止する / 考える                                                                                                    |          |
| ☑ 採用 例 文<br>4 穴 埋                                 | Unitz                                                                                                    | (1) (2)  |
| 3 4 択 electronic                                  | <b>電子的</b> /伝統的/目的/交換                                                                                                    |          |
| ☑ 採用 例 文<br>5 穴 埋                                 | Unit2                                                                                                    | (1) (2)  |

7. 問題作成画面の下にある「Kahoot! 形式で出力する」をクリックし、ファイル名をつけて適当な場所に保存して ください。現在のツール仕様では1問30秒で固定しています。(単語問題には長すぎるかもしれません。その 場合は1問ずつ、Kahoot!の方で修正してください。)

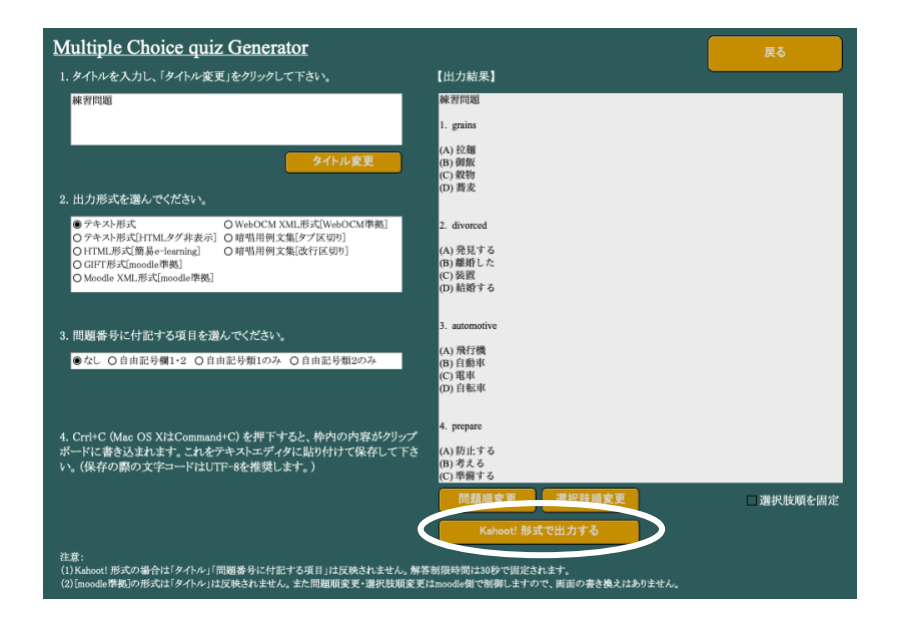

【Kahoot!への読み込みについて】

1. Kahoot! にログインします。有料プランでなくても使えますので、画面下のリンクをクリックしてください。

| Bec                                                                                                    | come an epic Kahoo                                                                                                    | t!'er                                                                                                    |
|----------------------------------------------------------------------------------------------------|----------------------------------------------------------------------------------------------------|----------------------------------------------------------------------------------------------------|
| Get the most out of Kahootl by enhanci<br>Collect instant feedbar<br>Test comprehension with open-ended | ing your lessons with fun, engaging, and tot<br>sk with polis and word clouds<br>questions<br>Host games for up to 2,000 play | ally awesome new features. Upgrade to<br>nts with puzzles and image reveal<br>rers 🔗 Assess progress with advanced re |
| *                                                                                                    |                                                                                                    |                                                                                                    |
| Plus                                                                                                    | Pro                                                                                                    | Premium                                                                                                    |
| Host games for up to 100 players,<br>collaborate with colleagues, and unlock<br>advanced reports.       | Host games for up to 200 players, access<br>more question types, and use new media<br>options.                                | Host games for 2000 players, access our<br>full suite of question types, and edit<br>Premium quizzes.                 |
| \$5                                                                                                    | \$10                                                                                                    | \$15                                                                                                    |
| per teacher / month (billed annually)                                                                   | per teacher / month (billed annually)                                                                                         | per teacher / month (billed annually)                                                                                 |
| Upgrade now Start free trial                                                                            | Upgrade now Start free trial                                                                                                  | Upgrade now Start free trial                                                                                          |
|                                                                                                    |                                                                                                    |                                                                                                    |

2. 画面右上の Create を選びます。

|         |         | Distance learn | ing   Learn how to | assroom. Read more | $\frown$    |        | ×   |    |
|---------|---------|----------------|--------------------|--------------------|-------------|--------|-----|----|
| Kahoot! | රි Home | Ø Discover     | ∃ Kahoots          | <u>ி</u> Reports   | Upgrade now | Create | ۞ ( | () |

3. 次の画面では Close をクリックしてください。

Create a new kahoot

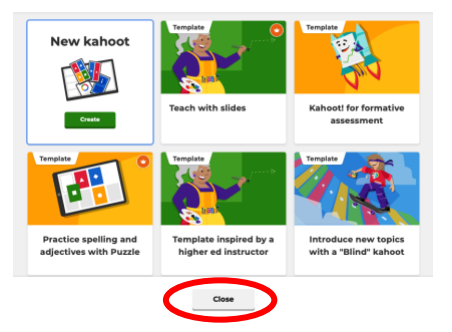

4. 左下の Import from spreadsheet をクリックします。

| Kahoot! Enter kaho                  | oot title Settings                   | Edit Done                               |
|-------------------------------------|--------------------------------------|-----------------------------------------|
| 1 Quiz<br>Type your exercise<br>(a) | С                                    | lick to start typing your question      |
| Add question<br>Question bank       | 20<br>sec<br>Forts<br>+ 1000+        | Tring and drop image from your computer |
| Inconform sensationer               | Add answer 1 Add answer 3 (optional) | Add answer 2 Add answer 4 (optional)    |

5. 枠内に上記 7. で作成したファイルをドラッグ&ドロップし、Upload を押します。

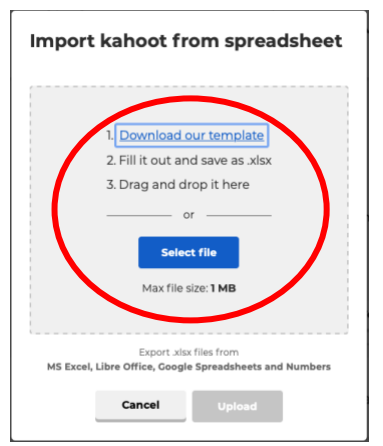

6. 以下の画面に変わったら Add questions をクリックします。

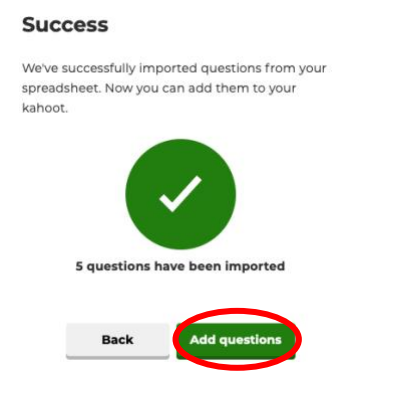

7. Question bank に登録されます。

| Kahoot! ■                     | ter kahoot title Settings     | ✓ Saved to: My drafts Preview                 | / Exit | Done |
|-------------------------------|-------------------------------|-----------------------------------------------|--------|------|
| 3 Quiz<br>30 Im               |                               | electronic                                    |        |      |
| 4 Quiz<br>30 In               |                               |                                               |        |      |
| 5 Quiz<br>grame<br>(a)        | 30<br>sec<br>Points<br>• 1000 | Tan<br>Drag and drop image from your computer |        |      |
| 6 Quiz<br>electronic          |                               | Image Itorary Uploed Image ToUTUBE IIIX       |        |      |
|                               | □ 伝統的                         |                                               |        | 0    |
| Add question<br>Question bank | ● 電子的                         | <ul> <li>В вю</li> </ul>                      |        | 0    |

8. 仕様上、1 問目が空欄になってしまいますので、ゴミ箱のアイコンをクリックして削除します。

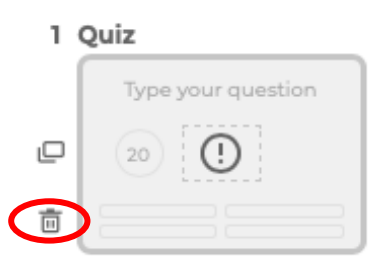

9. 必要に応じて 30 sec (制限秒数)、Points の変更や、中央に表示するイメージなどを追加します。

10. 右上の Done を押します。タイトル(必須)と内容(任意)を枠内に入力すると完成です。